# Windows10 ユーザーの作り方

#### 2022年1月

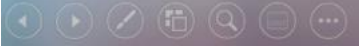

## Windowsの「ユーザー」とは

- パソコンの利用者を「ユーザー」と言い、一台のパソコン を複数のユーザーで利用することができる。
- ユーザーを識別するために「アカウント」を設定する。アカウントは「ローカルアカウント」と「Microsoftアカウント」
  を選択できる。
- ユーザーアカウントには、「管理者」と「標準ユーザー」の 区別がある。管理者はパソコンのすべての設定を行うこ とができるが、標準ユーザーは他のユーザーやセキュリ ティに関するような設定変更はできない。
- 家族でパソコンを共用する場合は、各人のユーザーアカウントを作成して利用するのが望ましい。

### アカウントを追加する手順

設定→アカウント→家族とその他のユーザー→その他のユーザーを このPCに追加

| ← 設定              |                                                                        | Microsoft                                                                                                    |
|-------------------|------------------------------------------------------------------------|----------------------------------------------------------------------------------------------------|
| ☆ ホーム             | 家族とその他のユーザー                                                            | このユーザーはどのようにサインイン<br>しますか?                                                                                                    |
| 設定の検索  ク    アカウント | 家族<br>家族を追加すると、各自にサインインとデスクトップを割り当て<br>す。適切な Web サイト、時間制限、アプリ、ゲームを設定して | 追加するユーザーのメール アドレスまたは電話番号を入力し<br>てください。Windows、Office、Outlook.com、OneDrive、<br>Skype、Xbox を使用するユーザーの場合、そのユーザーがサ<br>インインに使用しているメール アドレスまたは電話番号を入力 |
| 85 ユーザーの情報        | 全を確保できます。                                                              | メール アドレスまたは電話番号                                                                                                    |
| ビ メールとアカウント       | + 家族のメンバーを追加                                                           | このユーザーのサインイン情報がありません                                                                                                    |
| 🔍 サインイン オプション     | 詳細情報                                                                   | キャンセル 次へ                                                                                                    |
| □ 職場または学校にアクセスする  | 他のユーザー • 既                                                             | 存のMicrosoftアカウン                                                                                                    |
| ♀, 家族とその他のユーザー    | 家族以外のユーザ す自のアカウントを使っす。このような は家族には追加されません                               | で追加する場合は上の欄                                                                                                    |
| ○ 設定の同期           |                                                                        | メールアトレスを入力                                                                                                    |
|                   | + その他のユーザーをこの PC に追加 • □                                               | ーカルアカウント又は                                                                                                    |
|                   | M                                                                      | icrosoftアカウントを新                                                                                                    |
|                   | 現                                                                      | パF成して追加する場合はの欄を選択                                                                                                    |

### ローカルアカウントでユーザー追加

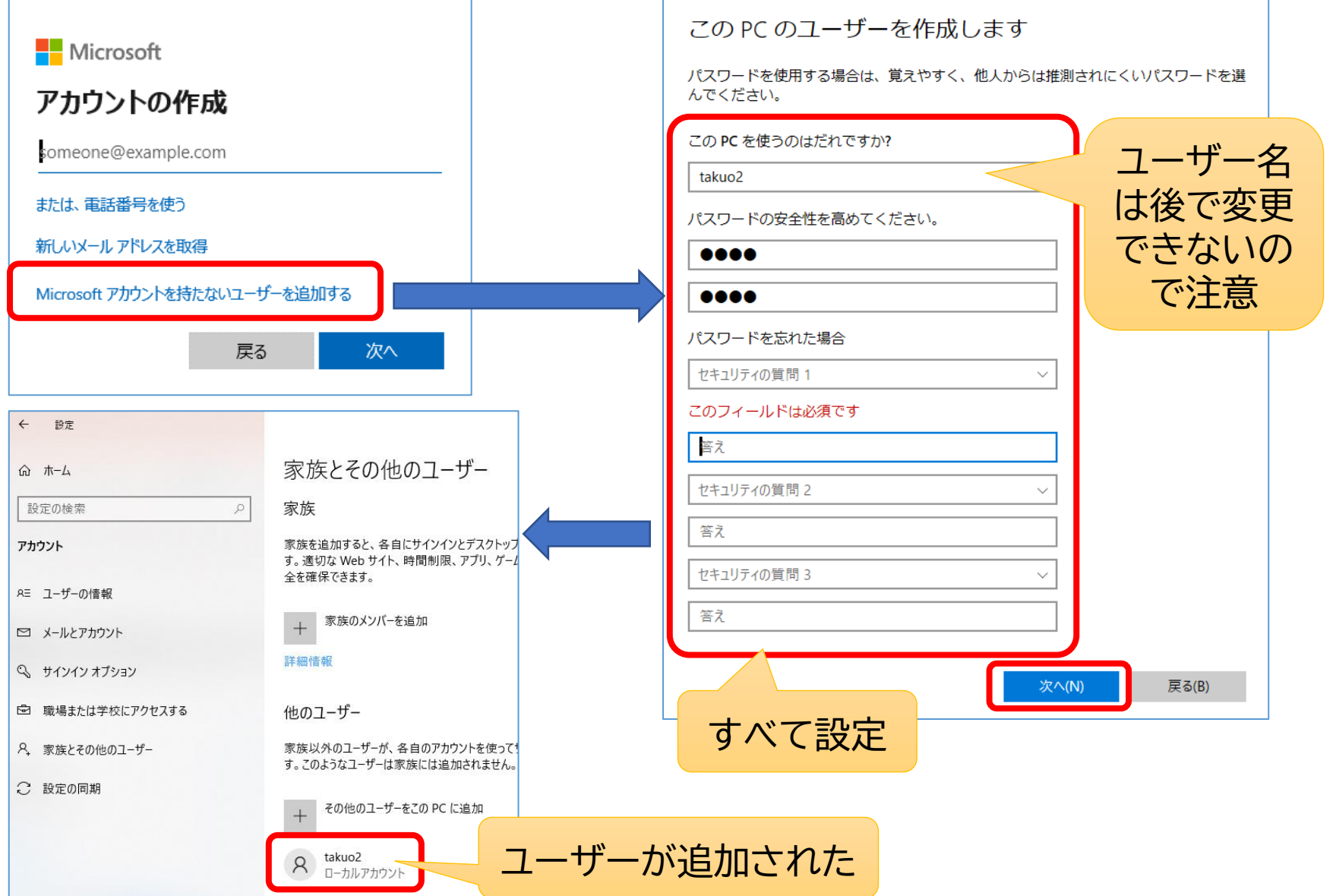

追加したユーザーでサインイン

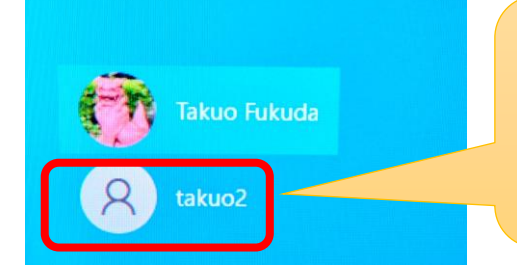

パソコンを起動したときに画面左下に追加 したユーザーのアイコンができていて、ここ からサインインする。

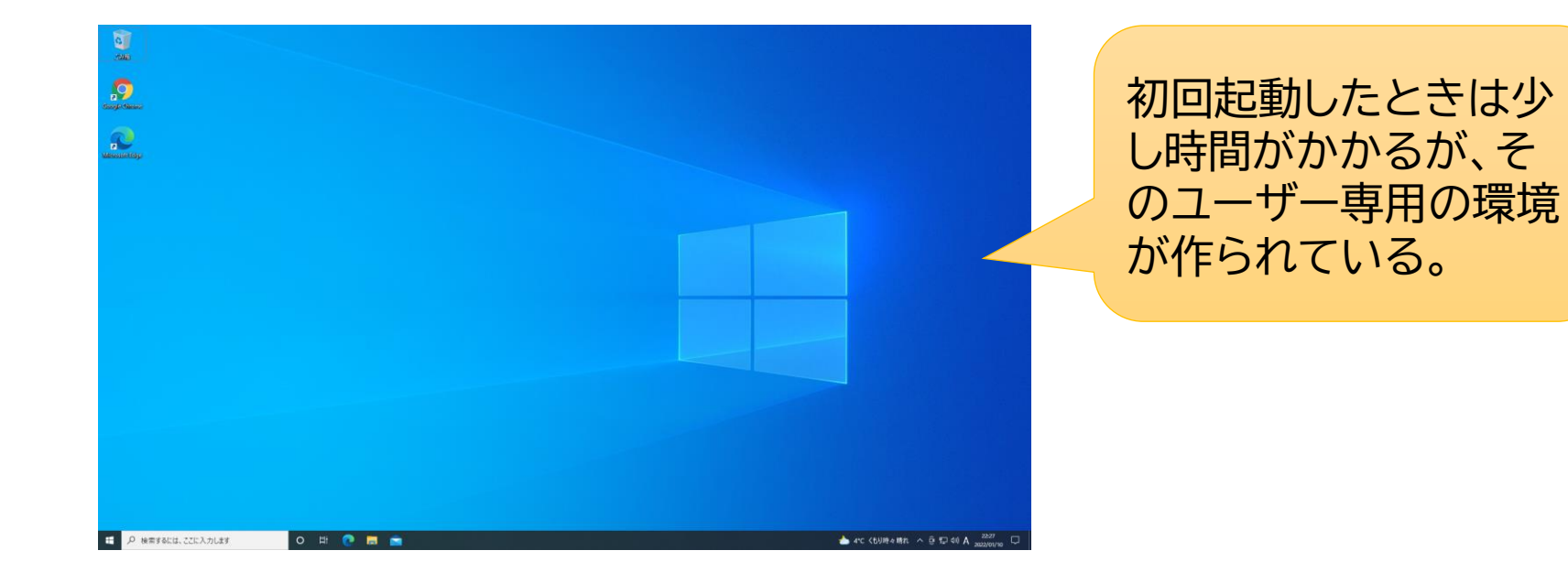

ユーザーアカウントの種類の変更

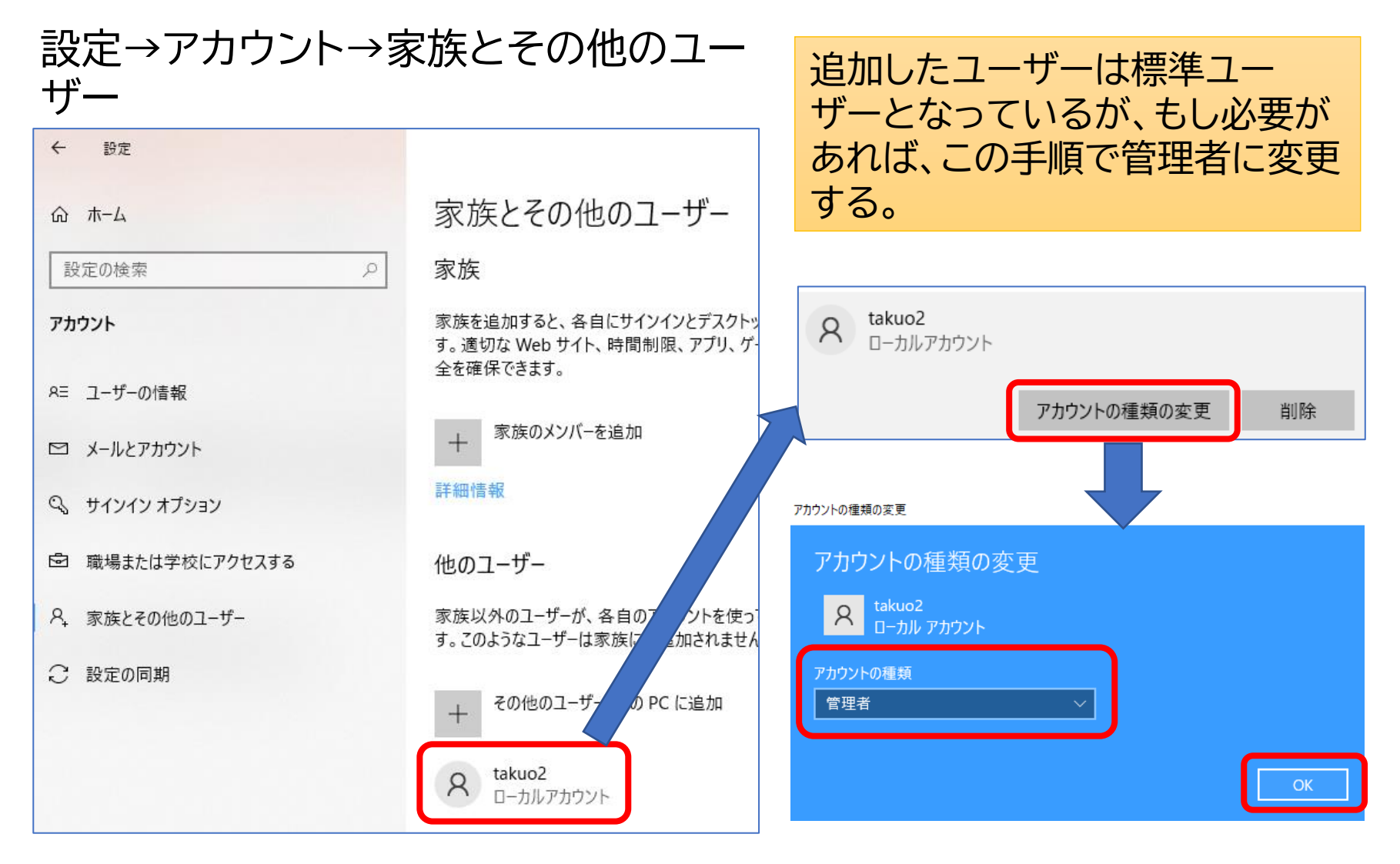